# Elecciones Regionales y Municipales 2014

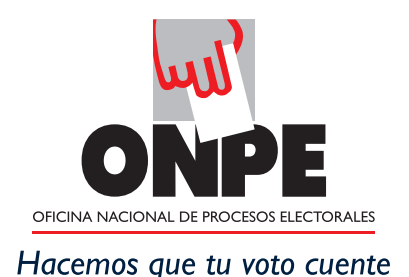

# GUÍA DEL MIEMBRO DE MESA Para el escrutinio automatizado

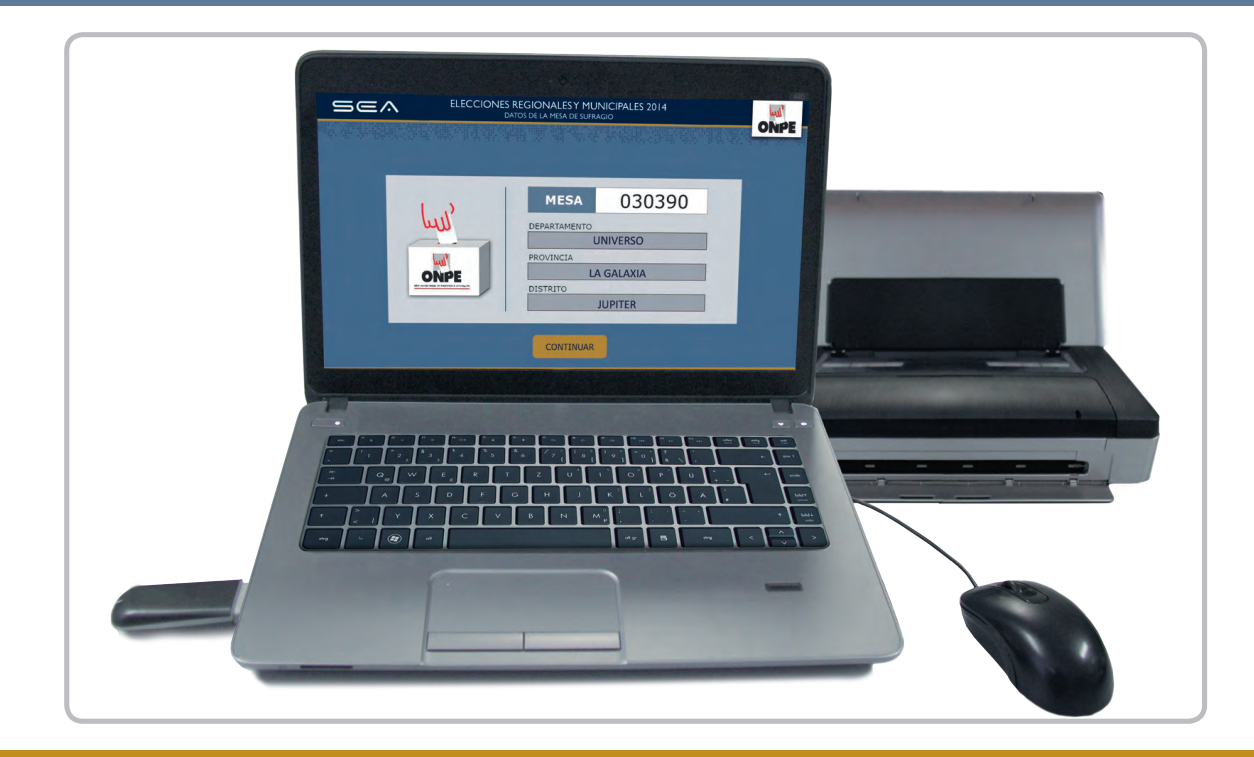

## EQUIPO INFORMÁTICO ELECTORAL PARA EL ESCRUTINIO AUTOMATIZADO

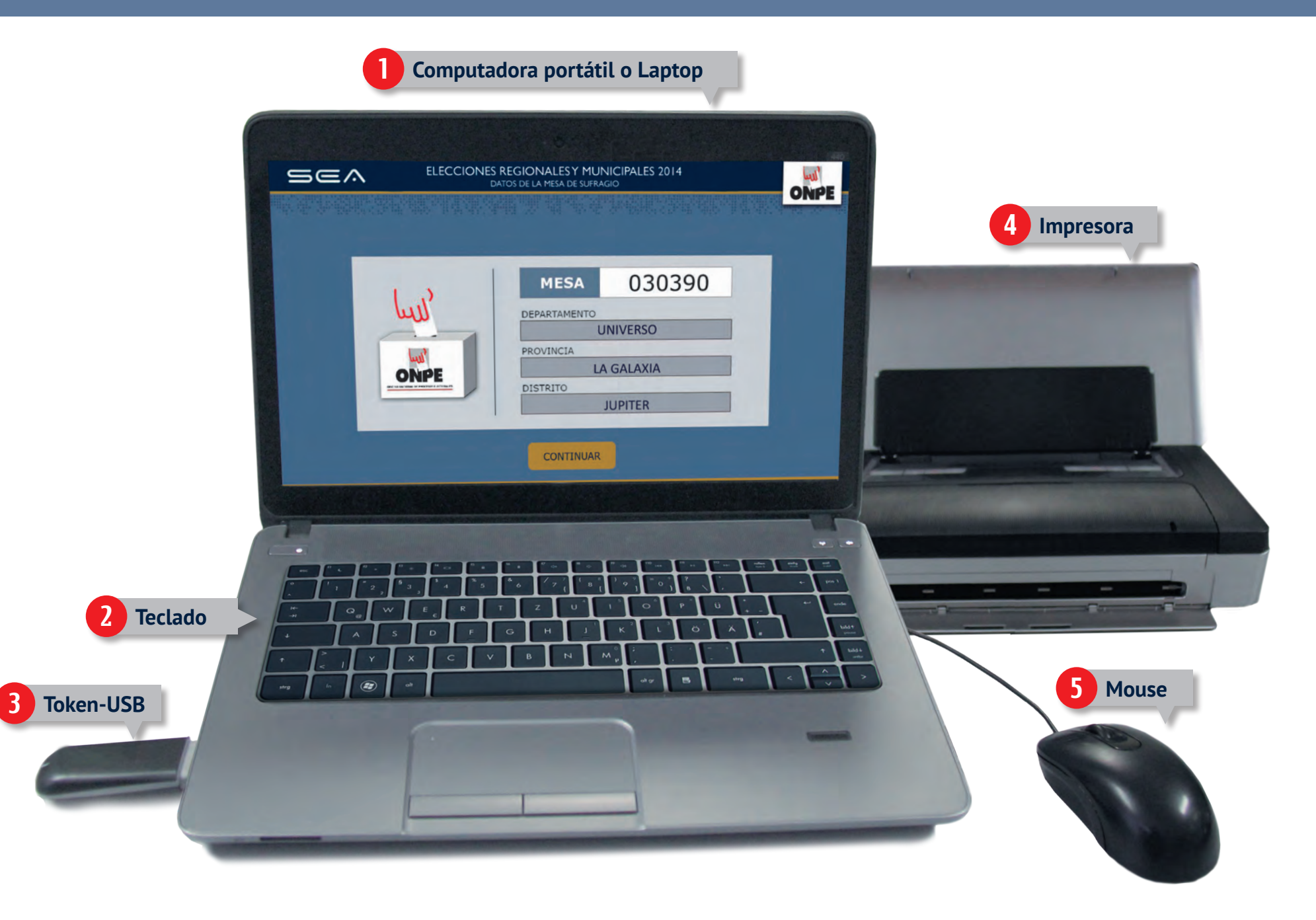

### **INSTRUCCIONES GENERALES PARA EL USO DEL EQUIPO INFORMÁTICO**

Para el sistema de escrutinio automatizado (SEA), es necesaria la correcta utilización del equipo informático electoral, como se detalla a continuación:

- 0
- Laptop, en la cual los miembros de mesa ingresarán todos los datos solicitados.
- **Teclado,** el cual permitirá escribir todo dato solicitado.
- **Dispositivo token-USB,** con el cual, una vez se conecte a la laptop se iniciará el sistema.
- Impresora, con la cual se imprimirán todas las actas de escrutinio y el cartel de resultados, tanto de la elección regional como de la elección municipal. Para ello, utilizarán hojas de impresión que se encuentran en el paquete de escrutinio.
- 5

Mouse, para controlar el movimiento del cursor y el desplazamiento por la pantalla de la laptop.

En todo momento los miembros de mesa recibirán la orientación del coordinador de la ONPE, quien absolverá sus consultas durante el escrutinio automatizado.

Una vez que ha concluido el llenado de todas las hojas borrador (Presidente y Vicepresidente Regional, Consejero Regional, Municipal Provincial y Municipal Distrital) retire el token-USB del paquete de escrutinio y entrégueselo al coordinador de la ONPE. Este le proporcionará el equipo informático electoral listo para su uso.

A continuación aparecerá la siguiente pantalla:

| Sea | ELECCIONES REC<br>DATOS | GIONALES Y MUNICIPALES 2014<br>de la mesa de sufragio                                     | ONPE | Verifique que el número de mesa, así<br>como los datos del departamento,<br>provincia y distrito sean los correctos y<br>haga clic en el botón |
|-----|-------------------------|-------------------------------------------------------------------------------------------|------|----------------------------------------------------------------------------------------------------|
|     |                         | MESA 030390<br>DEPARTAMENTO<br>UNIVERSO<br>PROVINCIA<br>LA GALAXIA<br>DISTRITO<br>JUPITER |      | CONTINUAR                                                                                                    |
|     |                         | CONTINUAR                                                                                 |      |                                                                                                    |

Para el ingreso al SEA, es necesario que se registren los números de DNI de los tres miembros de mesa. El miembro de mesa que registra la información, con el mouse, debe ubicar el cursor en cada casillero correspondiente.

| Sea             | ELECCIONES REGIONALES Y MUNICIPALES 2014<br>REGISTRO DE MIEMBROS DE MESA | ONPE                 | INGRESO DE DNI                                                                             |
|-----------------|--------------------------------------------------------------------------|----------------------|--------------------------------------------------------------------------------------------|
| INGRESE         | EL NÚMERO DE DNI QUE CORRESPONDAY PULSE EN BUSCAR                        | P.S. The second      |                                                                                            |
| PRESIDENTE      |                                                                          |                      | Introduzca en primer lugar el número de DNI del presidente de mesa y haga clic en el botón |
| SECRETARIO      | INGRESAR DNI                                                             |                      | QBUSCAR                                                                                    |
| TERCE R MIEMBRO | INGRESAR DNI                                                             |                      |                                                                                            |
|                 |                                                                          | Mesa: 030390         |                                                                                            |
| SEA             | ELECCIONES REGIONALES Y MUNICIPALES 2014<br>REGISTRO DE MIEMBROS DE MESA | ONPE                 |                                                                                            |
| INGRESE         | EL NÚMERO DE DNI QUE CORRESPONDA Y PULSE EN BUSCAR                       | Following the second |                                                                                            |
| PRESIDENTE      | Nombres: ALEX CARLOS<br>Apellidos: ADRIANZEN CALLE<br>DNI: 10285501      |                      |                                                                                            |
| SECRETARIO      | INGRESAR DNI                                                             |                      | Aparecerán los datos del presidente de mesa.                                               |
|                 | INGRESAR DNI                                                             |                      |                                                                                            |
|                 |                                                                          | Mesa: 030390         |                                                                                            |

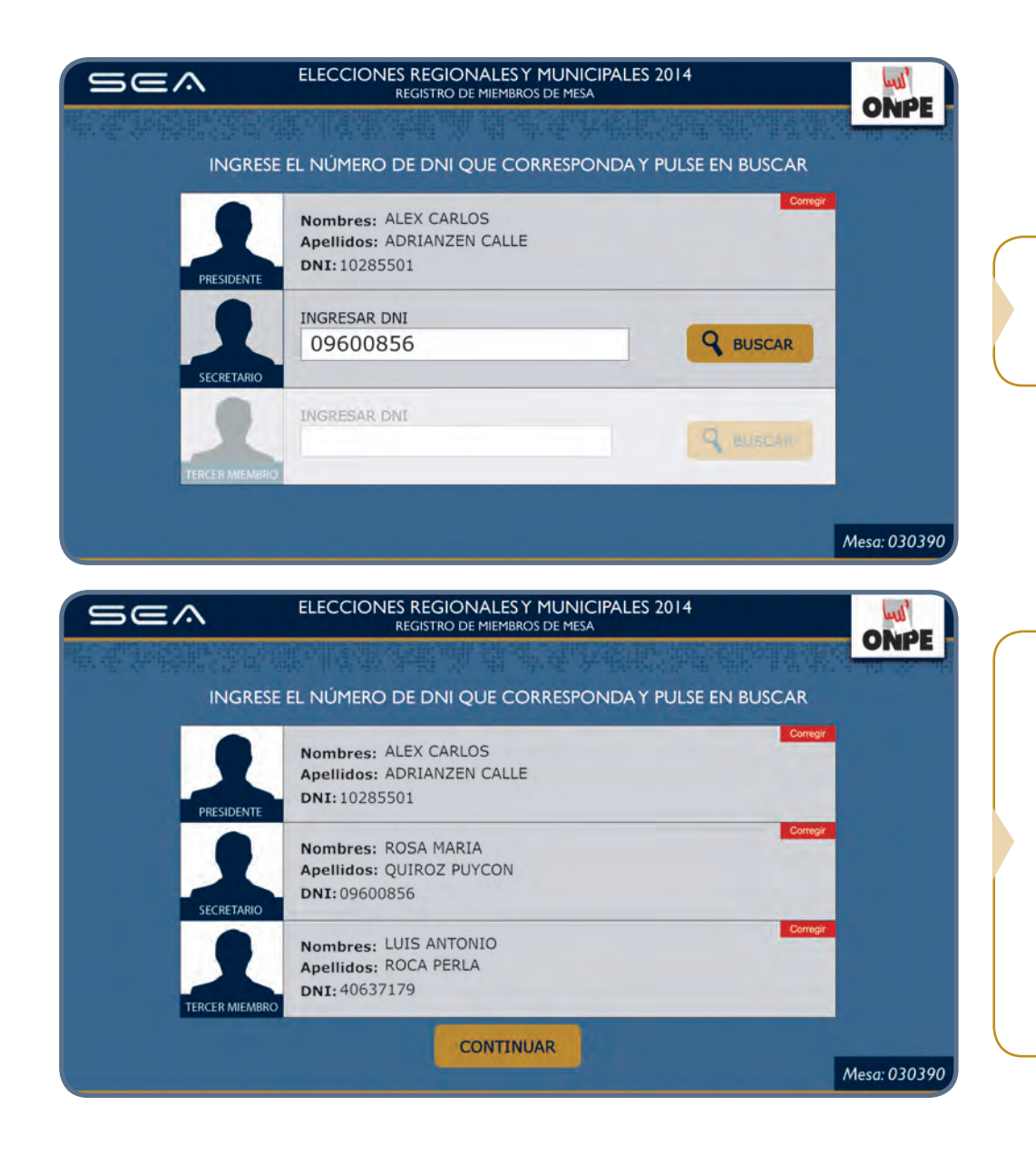

Prosiga de la misma forma con el ingreso del número de DNI del secretario y tercer miembro.

Luego de ingresar correctamente los datos de los tres (3) miembros de mesa, haga clic en el botón

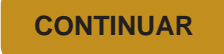

Si los datos de los miembros de mesa no coinciden con los respectivos cargos, haga clic en el botón rojo

Corregir

Antes de iniciar el ingreso de datos, se tienen que ejecutar los resultados en cero.

| Sea | ELECCIONES REGIONALES Y MUNICIPALES 2014<br>EJECUTAR RESULTADOS EN CERO                                        | RESULTADOS EN CERO |                                                      |
|-----|----------------------------------------------------------------------------------------------------|--------------------|------------------------------------------------------|
|     | EJECUTAR RESULTADOS EN CERO PULSE EL BOTÓN EJECUTAR RESULTADOS EN CERO MESA 030390 EJECUTAR RESULTADOS EN CERO | ONPE               | Haga clic en el botón<br>EJECUTAR RESULTADOS EN CERO |
|     |                                                                                                    |                    |                                                      |

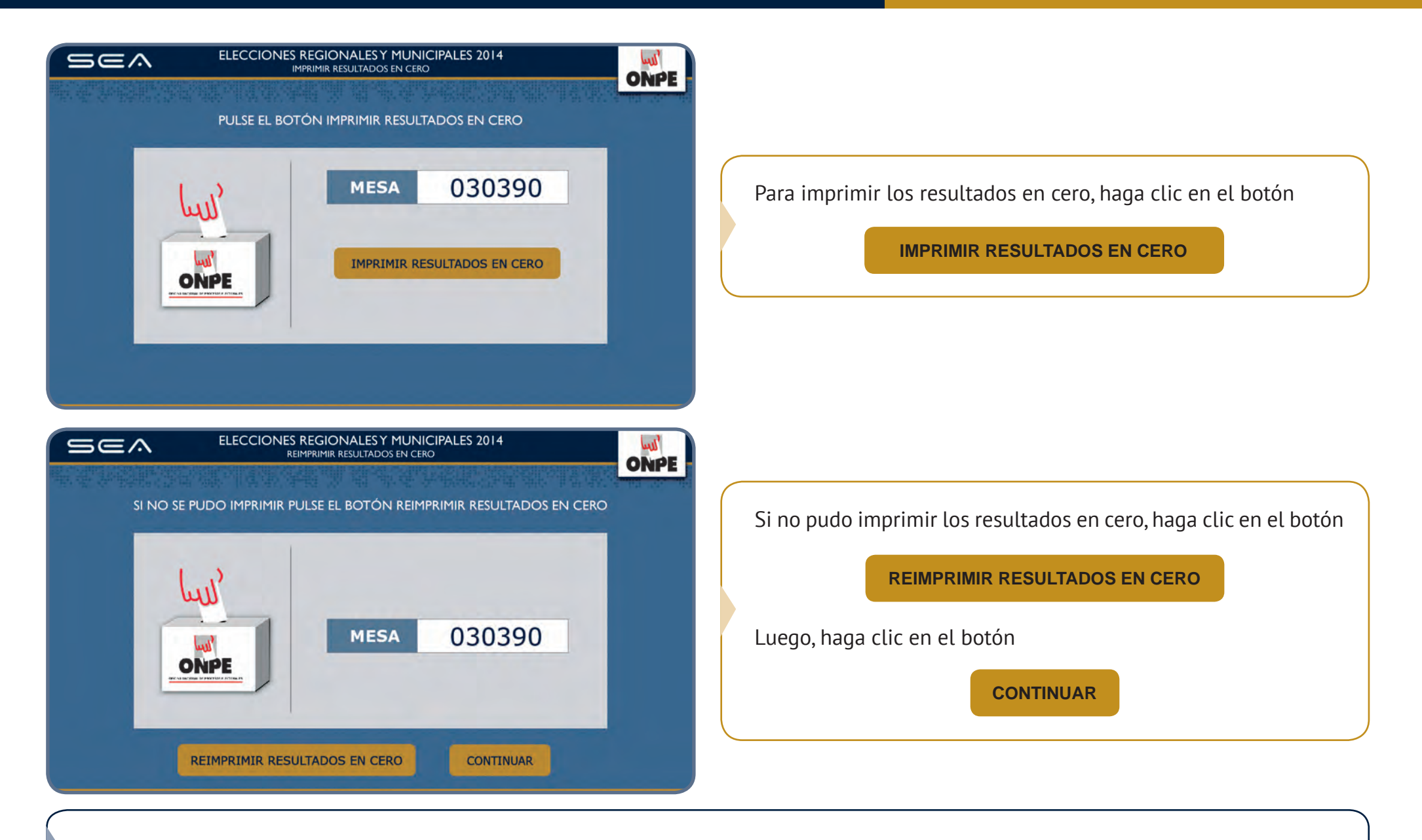

La hoja impresa de los resultados en cero deberá ser firmada por los tres miembros de mesa y entregada al coordinador de la ONPE.

En esta pantalla aparecerá la lista de elecciones correspondientes a la mesa de sufragio. Tenga presente que para un ingreso ordenado de datos se comenzará por la elección para Presidente y Vicepresidente Regional, luego Consejero Regional, posteriormente la elección Municipal Provincial y por último la Municipal Distrital.

| Sea                | ELECCIONES REGIONALES Y MUNICIPALES 2014<br>LISTA DE ELECCIONES |                                                                            |   |
|--------------------|-----------------------------------------------------------------|----------------------------------------------------------------------------|---|
| restriction of the | 1 2 3 4 5 6                                                     | ORPE                                                                       |   |
|                    | REGIONALES                                                      |                                                                            | _ |
|                    | Presidente y Vicepresidente Regional                            | Para iniciar el ingreso de resultados de la                                | 1 |
|                    | Consejero Regional                                              | elección de Presidente y Vicepresidente<br>Regional, haga clic en el botón | ļ |
|                    | MUNICIPALES                                                     | CONTINUAR                                                                  |   |
|                    | Municipal Provincial                                            |                                                                            |   |
|                    | Municipal Distrital                                             |                                                                            |   |
|                    | CONTINUAR                                                       |                                                                            |   |
|                    |                                                                 | Mesa: 030390                                                               |   |

Esta pantalla muestra el total de electores hábiles de la mesa de sufragio. Para el ingreso correcto de datos se debe tener en la mesa el **acta de instalación y sufragio regional.** 

| ELECCIONES REGIONALES 2014                                                                                                    | INGRESO DE INFORMACIÓN                                                                                                    |
|----------------------------------------------------------------------------------------------------|----------------------------------------------------------------------------------------------------|
| EN EL RECUADRO EN BLANCO, INGRESE LOS DATOS CONSIGNADOS EN EL ACTA DE<br>INSTALACIÓN Y SUFRAGIO REGIONAL (hoja 5a)                                                                                                    |                                                                                                    |
| Electores Hábiles: 200<br>Ingresar la hora escrita en el <i>Acta de instalación:</i> : am<br>Ingresar la hora escrita en el <i>Acta de sufragio:</i> : pm<br>Ingresar el total de ciudadanos que votaron,<br>cantidad que se encuentra en el acta de sufragio:                 | Ingrese las horas consignadas en el acta de instalación y sufragio.<br>Ingrese el total de ciudadanos que votaron del acta de sufragio. |
| CONTINUAR                                                                                                    | Mesa: 030390                                                                                                    |
| ELECCIONES REGIONALES 2014<br>INGRESO DE INFORMACIÓN<br>1 2 3 4 5 6                                                                                                    | ONPE                                                                                                    |
| EN EL RECUADRO EN BLANCO, INGRESE LOS DATOS CONSIGNADOS EN EL ACTA DE<br>INSTALACIÓN Y SUFRAGIO REGIONAL (hoja 5a)                                                                                                    |                                                                                                    |
| Electores Hábiles: 200<br>Ingresar la hora escrita en el <i>Acta de instalación:</i> 07 : 50 am<br>Ingresar la hora escrita en el <i>Acta de sufragio:</i> 04 : 30 pm<br>Ingresar el total de ciudadanos que votaron,<br>cantidad que se encuentra en el acta de sufragio: 180 | Ingresados los datos solicitados, haga clic en el botón<br>CONTINUAR                                                                    |
| CONTINUAR                                                                                                    | Mesa: 030390                                                                                                    |

Para la digitación de los resultados de cada organización política, votos en blanco, nulos e impugnados, es necesario tener a la mano la **hoja borrador de Presidente y Vicepresidente Regional (hoja 6a).** 

Uno de los miembros de mesa dictará en voz alta el total de votos de cada organización política de la hoja borrador, así como los votos en blanco, nulos e impugnados, mientras que otro miembro de mesa digitará cuidadosamente la información en la laptop, en el casillero en blanco al costado del símbolo.

|                                                                                                    | DNALES Y MUNICIPALES 2014                                                                                                    | 6a                                             |                          | DIGITACI                                                                                   | ÓN                                                         |
|----------------------------------------------------------------------------------------------------|----------------------------------------------------------------------------------------------------|------------------------------------------------|--------------------------|--------------------------------------------------------------------------------------------|------------------------------------------------------------|
|                                                                                                    | DESTRITO<br>DESTRITO<br>DUESTRITO<br>DUESTRITO<br>D |                                                | Trasla<br>blanc<br>blanc | ade los resultados de la hoja b<br>o de cada organización políti<br>o, nulos e impugnados. | porrador a los casilleros en<br>ica, así como los votos en |
| LIANZA ELECTORAL CIUDADANOS DECIDIDOS<br>VALIENTES                                                    | In the the the the Int                                                                                                    | 24 .                                           |                          |                                                                                            |                                                            |
| ARTIDO POLITICO PAZ Y AMOR                                                                            |                                                                                                    | 24 .                                           |                          | PRESIDENTE Y VICEPRESIDEN     DIGITACIÓN     2 3 4                                         | 5 6 ONPE                                                   |
| DVINIENTO CONTIGO EN LA DISTANCIA                                                                     | און זאן זאן זאן זאן אן                                                                                                    | 24 .                                           |                          | EN EL RECUADRO EN BLANCO, INGRESE EL TOTAL DE V<br>PRESIDENTE Y VICEPRESIDENTE R           | votos según la hoja borrador<br>legional (6a)              |
| WINIENTO SEMBRANDO LA AMISTAD                                                                         | ווו זאן זאן אע זאר 🗩                                                                                                    | 24 1                                           |                          | ORGANIZACIÓN POLÍTICA                                                                      | TOTAL DE VOTOS                                             |
| itos en blanco                                                                                        | rbk. I                                                                                                    | 6                                              | 1                        | PARTIDO POLÍTICO AMANECER DE NUEVO                                                         | 24                                                         |
| itos nulos                                                                                            | 1944 (                                                                                                    | 6                                              |                          |                                                                                            |                                                            |
| tos impugnados (*)                                                                                    |                                                                                                    |                                                |                          |                                                                                            | 1 de 7                                                     |
| TAL DE VOTOS EMITIDOS (**) 🔿                                                                          |                                                                                                    | 180                                            |                          |                                                                                            |                                                            |
| o debe contarse como voto impu                                                                        | ignado aquel que fue resuelto er                                                                                                    | mesa                                           |                          |                                                                                            |                                                            |
| Es muy importante verificar qu<br>a lo cual, el total de votos emi<br>e votaron, información consigna | ue la suma se haya realizado co<br>tidos debe ser igual al total d<br>ada en el Acta de Sufragio (Ver                                                                                                    | orrectamente,<br>le ciudadanos<br>r página Sa) |                          |                                                                                            | Mesa: 0303                                                 |

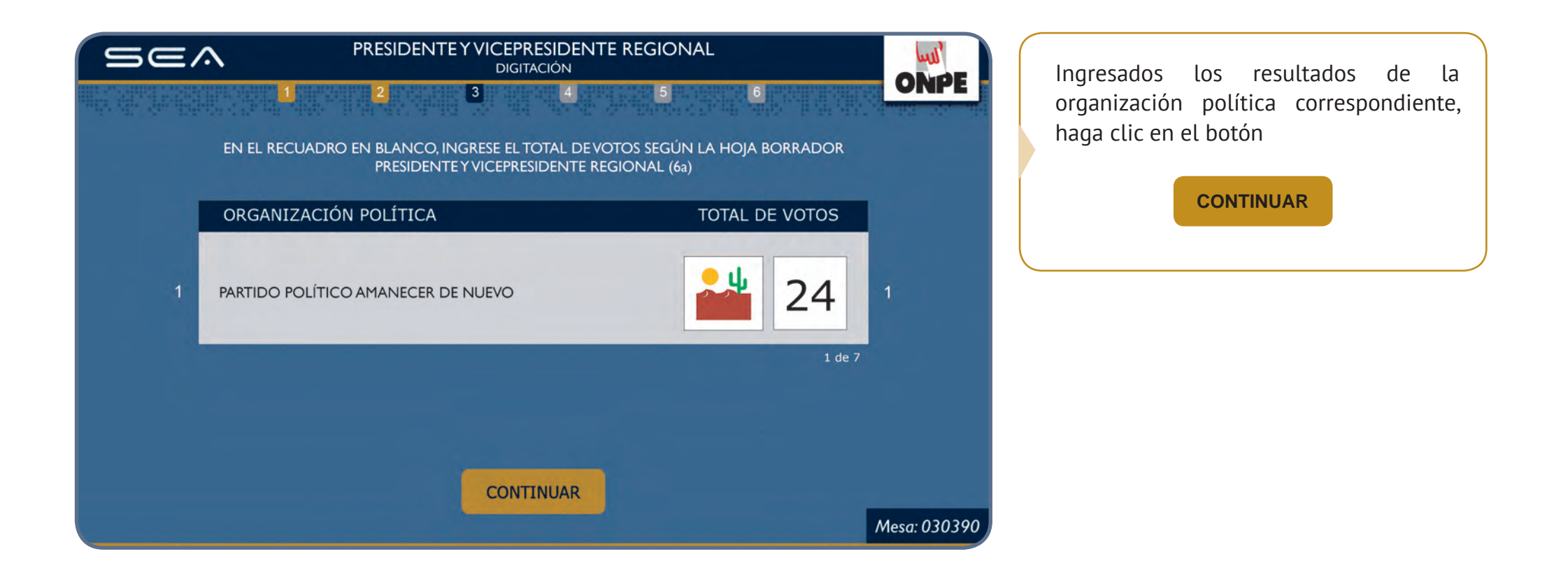

Prosiga de la misma forma para el ingreso de resultados del resto de organizaciones políticas, de los votos en blanco, nulos e impugnados.

| se/          | PRESIDENTE     2        | VICEPRESIDENTE REGIONAL<br>DIGITACIÓN<br>3 4 5 | 6           | ONPE         |                                                                                                    |
|--------------|-------------------------|------------------------------------------------|-------------|--------------|----------------------------------------------------------------------------------------------------|
| 4 / 4 A. E.P | ORGANIZACIÓN POLÍTICA   | тот                                            | AL DE VOTOS |              | Luego de ingresar todos los resultados,<br>se mostrará el <b>Total de votos emitidos</b> ,<br>cantidad que debe ser igual al <b>Total de</b> |
|              | total de votos emitidos |                                                | 180         |              | ciudadanos que votaron que consta en el<br>acta de sufragio.                                                                                 |
|              |                         |                                                |             |              | Para seguir, haga clic en el botón CONTINUAR                                                                                                 |
|              |                         | CONTINUAR                                      |             | Mesa: 030390 |                                                                                                    |

Ingresados los datos de la hoja borrador, se muestran los datos de cada organización política, los cuales deben compararse con la **hoja borrador de Presidente y Vicepresidente Regional (hoja 6a)**.

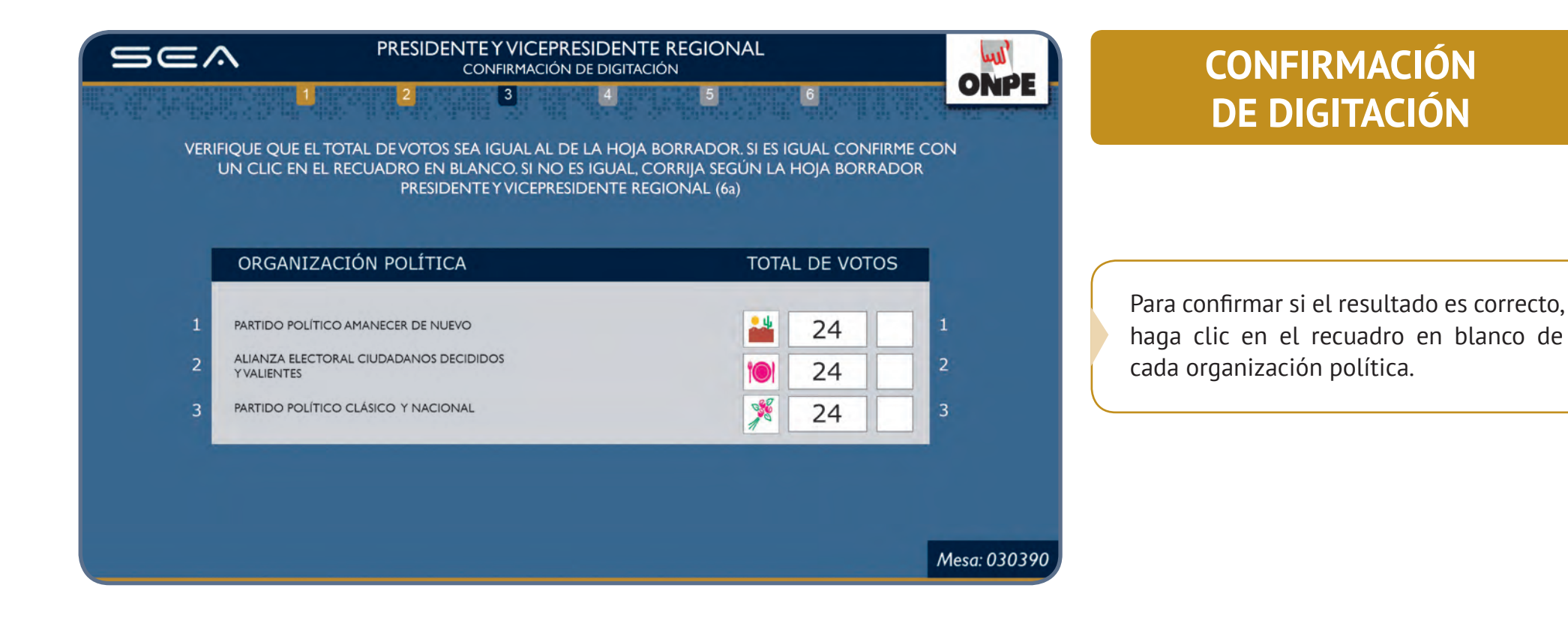

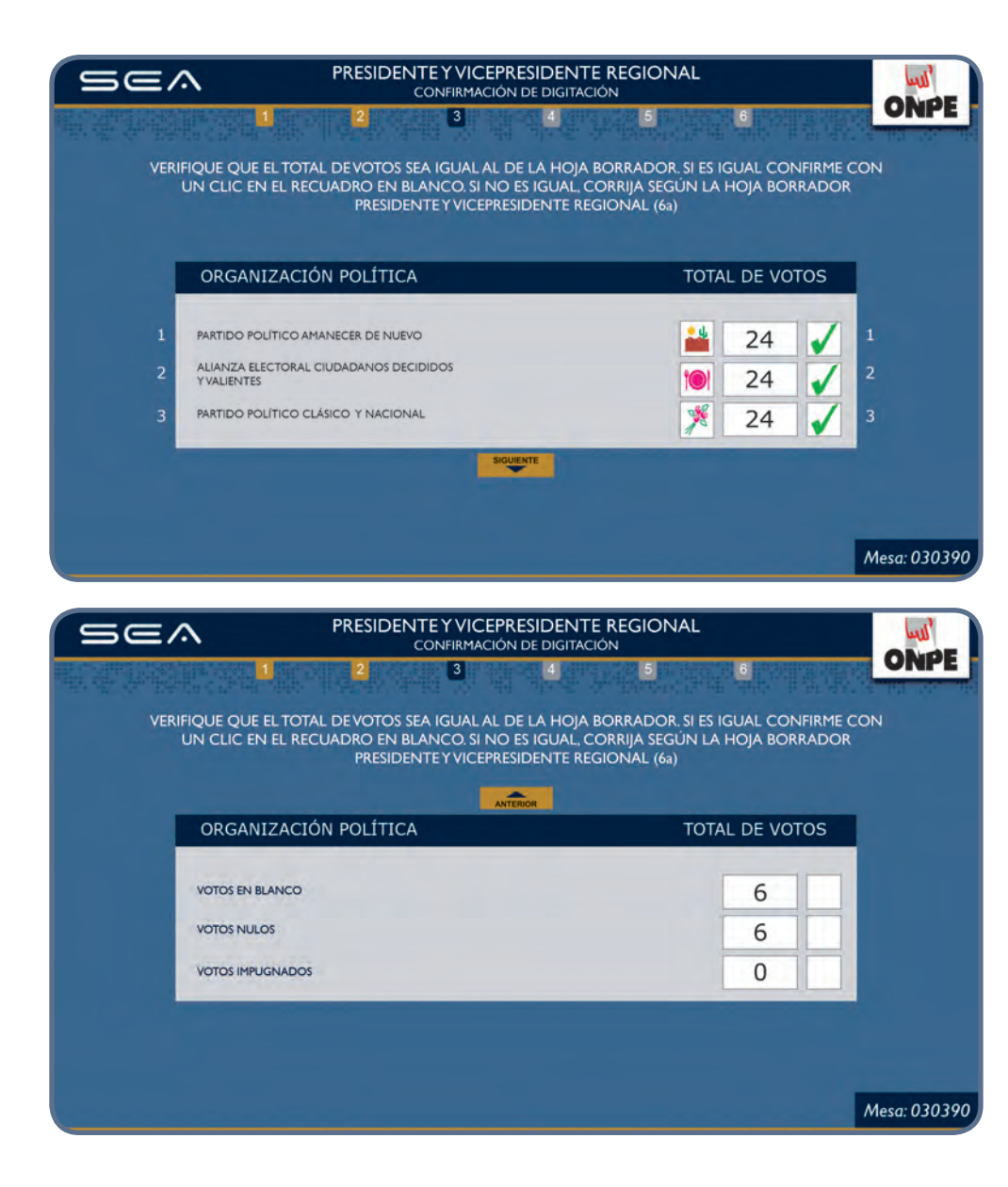

Confirmados los datos ingresados de las primeras 3 organizaciones políticas, haga clic en el botón

#### SIGUIENTE

Prosiga de la misma forma con el resto de organizaciones políticas.

De lo contrario **corrija** donde corresponda, de acuerdo a la hoja borrador.

De igual manera verifique que los votos en blanco, nulos e impugnados sean iguales a los de la hoja borrador.

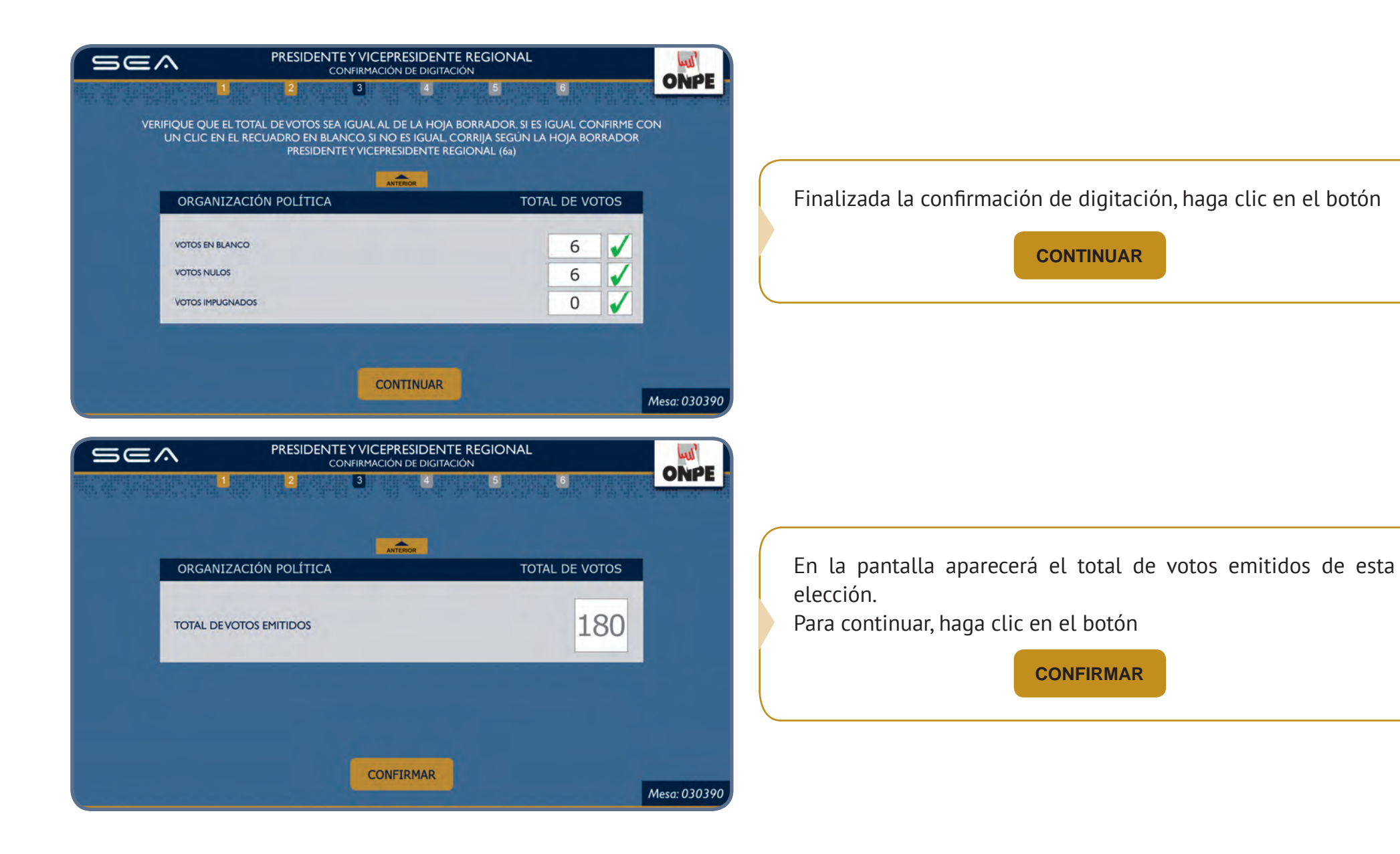

Esta pantalla muestra que se ha concluido con el ingreso de resultados de la elección de **Presidente y Vicepresidente Regional**.

| Sea | ELECCIONES REGIONALES Y MUNICIPALES 2014         LISTA DE ELECCIONES         1       2       3       4       5       6 | ONPE         |                                        |
|-----|----------------------------------------------------------------------------------------------------|--------------|----------------------------------------|
|     | ELECCIONES REGIONALES<br>Presidente y Vicepresidente Regional                                                          |              |                                        |
|     | Consejero Regional                                                                                                    |              | Haga clic en el botón <b>CONTINUAR</b> |
|     | ELECCIONES MUNICIPALES<br>Municipal Provincial                                                                         |              | Consejero Regional.                    |
|     | Municipal Distrital                                                                                                    |              |                                        |
|     | CONTINUAR                                                                                                    | Mesa: 030390 |                                        |

De la misma forma como se han registrado y confirmado los resultados de la elección de Presidente y Vicepresidente Regional, se ingresarán los resultados de la elección de **Consejero Regional**, para ello se utilizará la hoja borrador de consejero regional (6b). Finalizado el ingreso y confirmación de resultados de **Consejero Regional**, aparecerá la pantalla **Observaciones**.

| Sea      | ELECCIONES REGIONALES 2014<br>OBSERVACIONES                                                                             | ONPE                   |                                                                                                    |
|----------|----------------------------------------------------------------------------------------------------|------------------------|----------------------------------------------------------------------------------------------------|
| ESCRIBI  | BIR - <b>SI HUBIERA</b> - LAS RECLAMACIONES U OBSERVACIONES DE LOS PERSONEROS, ASÍ<br>COMO LAS RESOLUCIONES DE LA MESA. | S <del>ranovsk</del> i |                                                                                                    |
| No hay o | observaciones.                                                                                                    |                        | Ingrese, si hubiera, las reclamaciones u<br>observaciones presentadas durante el<br>escrutinio. Luego, haga clic en el botón |
|          | CONTINUAR                                                                                                    |                        |                                                                                                    |
|          |                                                                                                    | Mesa: 030390           |                                                                                                    |

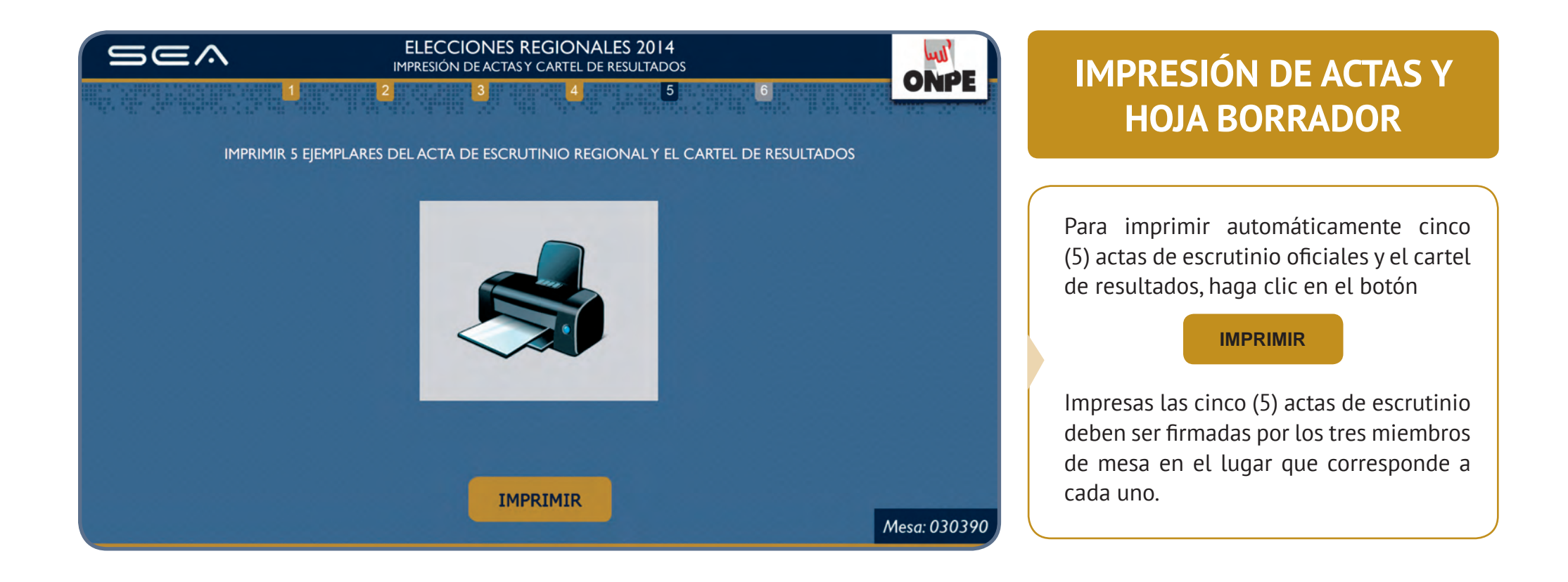

Luego de imprimir y firmar las cinco (5) actas, abra el paquete de escrutinio y retire las láminas autoadhesivas de protección de resultados. Pegue las láminas en cada una de las **actas de escrutinio** cubriendo todos los resultados y el campo de **Observaciones**, aun si no se ha escrito nada en esta sección.

| Sea | ELECCIONES REGIONALES 2014<br>IMPRESIÓN ADICIONAL                                                                                                    | IMPRESIÓN ADICIONAL                                                                                                    |
|-----|----------------------------------------------------------------------------------------------------|----------------------------------------------------------------------------------------------------|
|     | 2     3     4     5     6       Impriminant     Acta de escrutinio adicional     1     Impriminant       Cartel de resultados adicional     1     Impriminant | Ingrese en el casillero en blanco el<br>número de actas adicionales para los<br>personeros que lo soliciten y haga clic en<br>el botón<br>IMPRIMIR<br>Si desea, también puede imprimir el<br>cartel de resultados adicional.<br>Finalizadas las impresiones adicionales |
|     | CONFIRMAR IMPRESIÓN ADICIONAL                                                                                                    | Mesa: 030390                                                                                                    |

Pegue el **cartel de resultados** regional en un lugar visible del local de votación. Asimismo, guarde las cinco (5) actas regionales en los sobres plásticos debidamente cerrados con la cinta de seguridad, para su posterior entrega al coordinador de la ONPE.

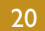

Esta pantalla muestra que se ha concluido con el ingreso de resultados de las **Elecciones Regionales**.

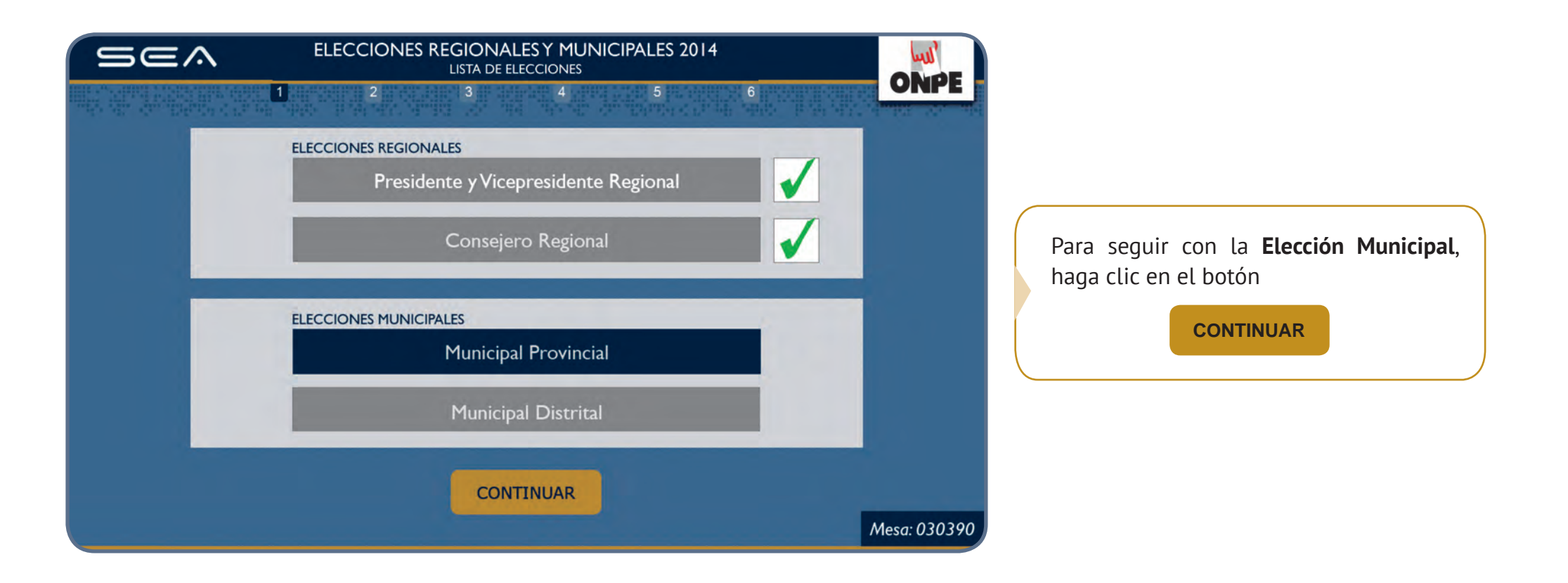

Esta pantalla muestra el total de electores hábiles de la mesa de sufragio. Para el ingreso correcto de datos, se debe tener en la mesa el **acta de instalación y sufragio municipal**.

| ELECCIONES MUNICIPALES 2014<br>INGRESO DE INFORMACIÓN<br>2 3 4 5 6                                                                                                    | INGRESO DE INFORMACIÓN                                               |
|----------------------------------------------------------------------------------------------------|----------------------------------------------------------------------|
| EN EL RECUADRO EN BLANCO, INGRESE LOS DATOS CONSIGNADOS EN EL ACTA DE<br>INSTALACIÓN Y SUFRAGIO MUNICIPAL (hoja 5c)<br>Electores Hábiles: 200                                                                                                    | Ingrese las horas consignadas en el acta de instalación y sufragio.  |
| Ingresar la hora escrita en el <b>Acta de instalación:</b> Ingresar la hora escrita en el <b>Acta de sufragio:</b> Ingresar el total de ciudadanos que votaron, cantidad que se encuentra en el acta de sufragio:                                                                | Ingrese el total de ciudadanos que votaron del acta de sufragio.     |
|                                                                                                    | Mesa: 030390                                                         |
| ELECCIONES MUNICIPALES 2014<br>INGRESO DE INFORMACIÓN<br>1 2 3 4 5 6<br>EN EL RECUADRO EN BLANCO, INGRESE LOS DATOS CONSIGNADOS EN EL ACTA DE<br>INSTALACIÓN Y SUFRAGIO MUNICIPAL (hoja 5c)                                                                                      | ONPE                                                                 |
| Electores Hábiles: 200<br>Ingresar la hora escrita en el <i>Acta de instalación</i> : 07 : 50 am<br>Ingresar la hora escrita en el <i>Acta de sufragio</i> : 04 : 30 pm<br>Ingresar el total de ciudadanos que votaron,<br>cantidad que se encuentra en el acta de sufragio: 180 | Ingresados los datos solicitados, haga clic en el botón<br>CONTINUAR |
| CONTINUAR                                                                                                    | Mesa: 030390                                                         |

22

Para la digitación de los resultados de cada organización política, votos en blanco, nulos e impugnados, es necesario tener a la mano la **hoja borrador Municipal Provincial (hoja 6c)**.

Uno de los miembros de mesa dictará en voz alta el total de votos de cada organización política de la hoja borrador, así como los votos en blanco, nulos e impugnados, mientras que otro miembro de mesa digitará cuidadosamente la información en la laptop, en el casillero en blanco al costado del símbolo o número.

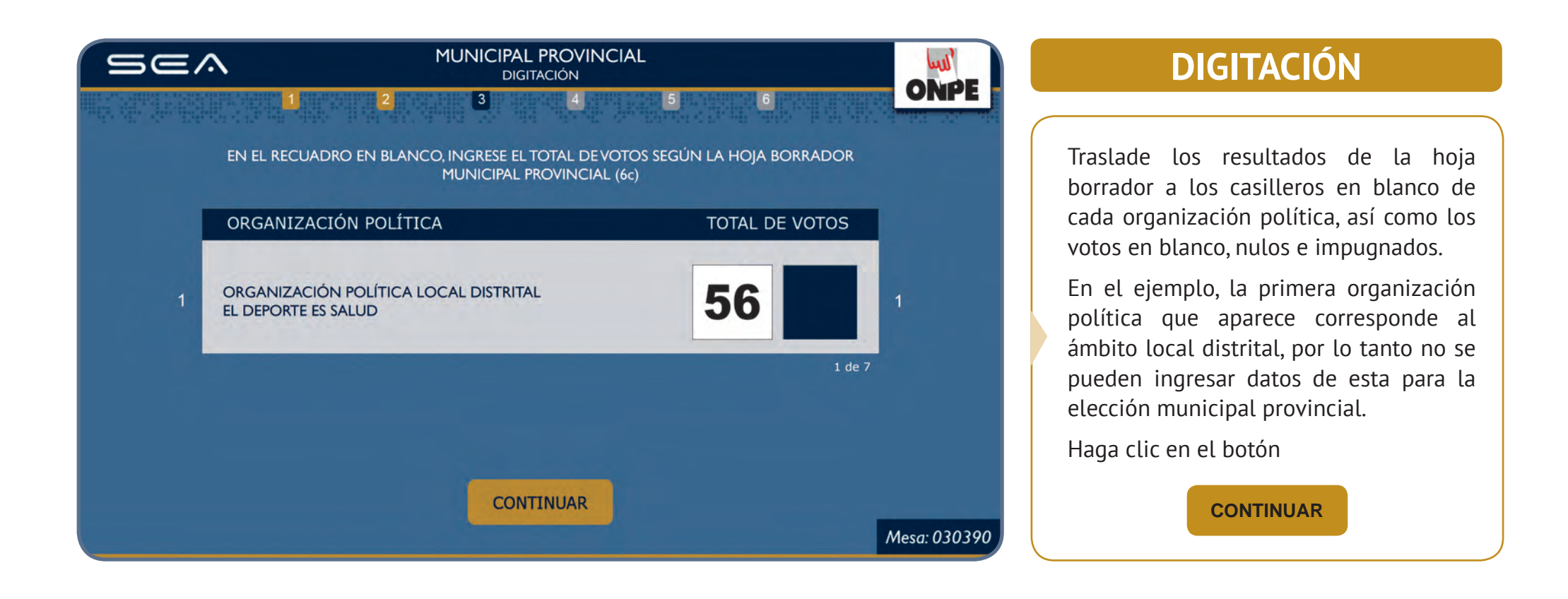

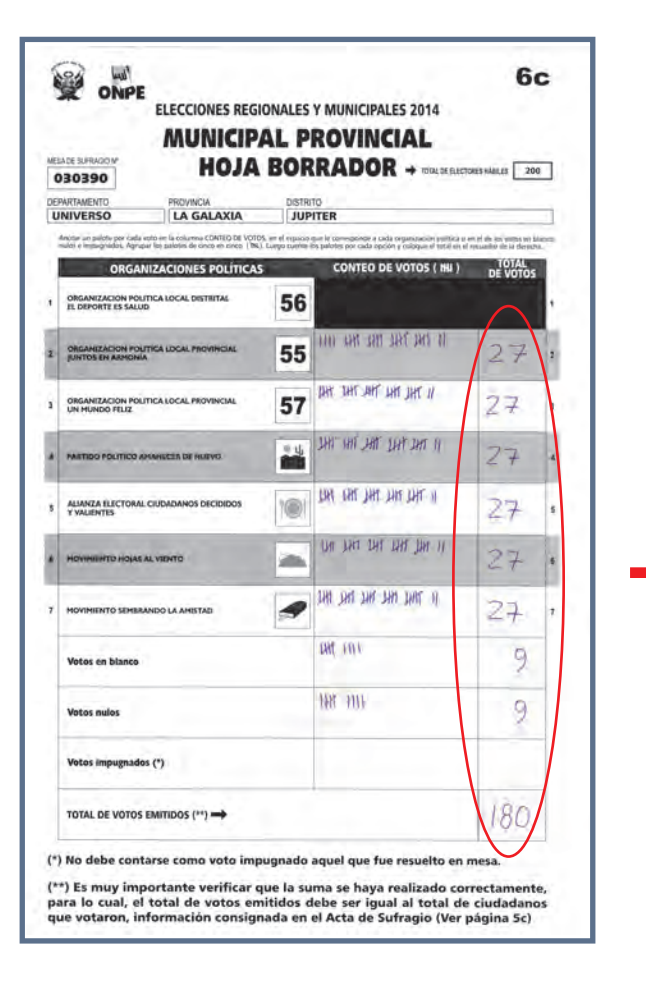

Traslade los resultados de la hoja borrador a los casilleros en blanco de cada organización política, así como los votos en blanco, nulos e impugnados.

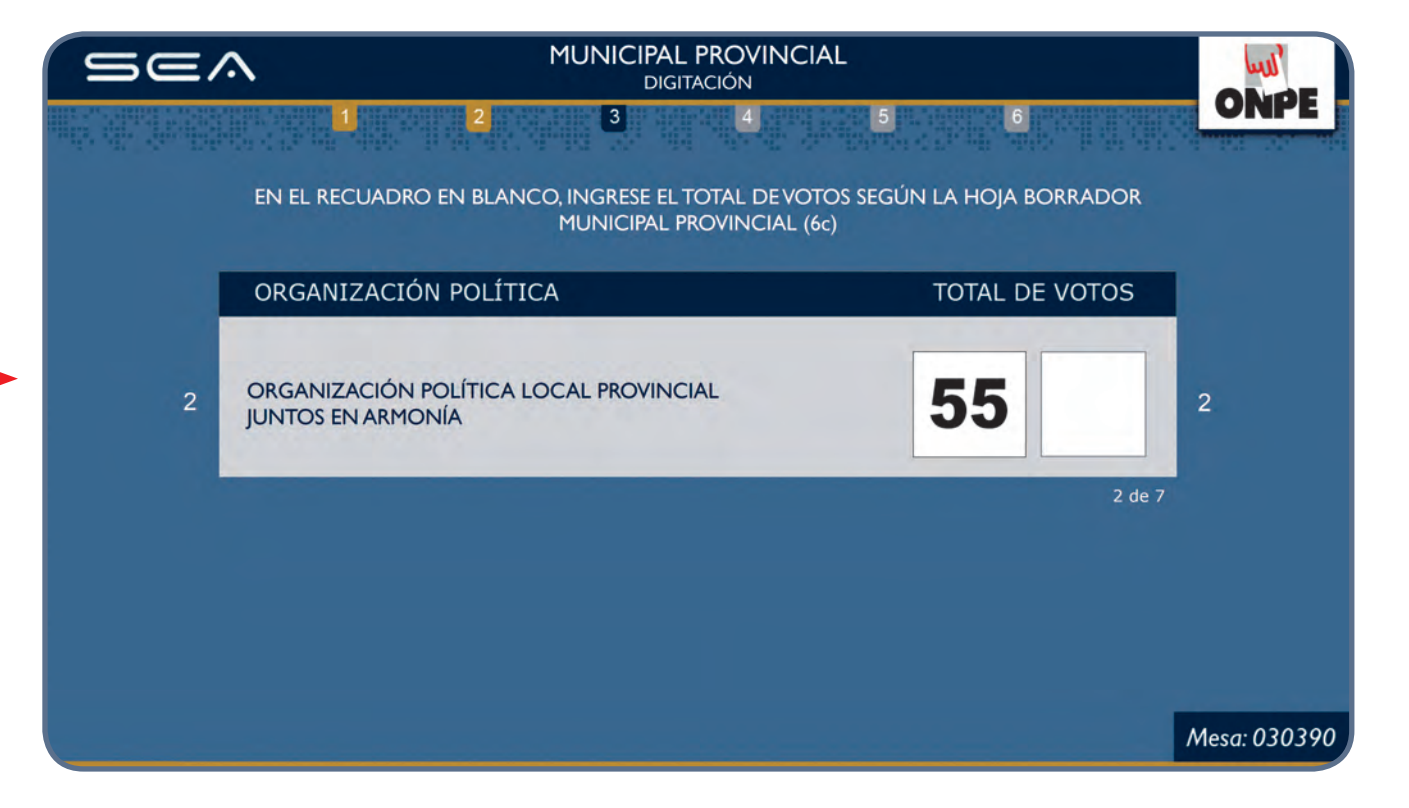

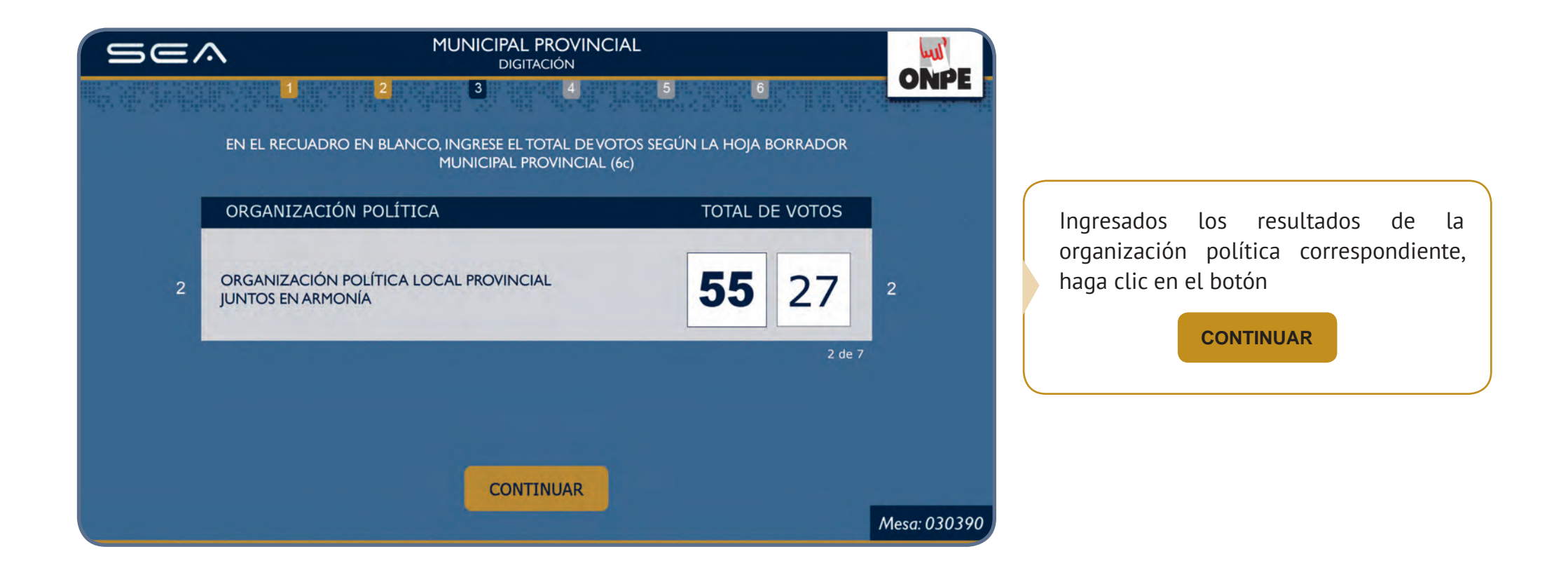

Prosiga de la misma forma para el ingreso de resultados del resto de organizaciones políticas, de los votos en blanco, nulos e impugnados.

| SE           | MUNICIPAL PROVINCIAL<br>CONFIRMACIÓN DE DIGITACIÓN |                              | ONPE             |                                                                                                    |
|--------------|----------------------------------------------------|------------------------------|------------------|----------------------------------------------------------------------------------------------------|
| nte de Sedes |                                                    | and the product of the state | i and the second | Luego de ingresar todos los resultados,<br>se mostrará el <b>Total de votos emitidos</b> ,<br>cantidad que debe ser igual al <b>Total de</b> |
|              | ORGANIZACIÓN POLÍTICA                              | TOTAL DE VOTOS               |                  | <b>ciudadanos que votaron</b> que consta en el acta de sufragio.                                                                             |
|              | TOTAL DEVOTOS EMITIDOS                             | 180                          |                  | Para seguir, haga clic en el botón                                                                                                    |
|              |                                                    |                              |                  | CONTINUAR                                                                                                    |
|              |                                                    |                              |                  |                                                                                                    |
|              | CONFIRMAR                                          |                              | Mesa: 030390     |                                                                                                    |

Se muestran los datos ingresados por cada organización política, los cuales deben compararse con la **hoja borrador Municipal Provincial (hoja 6c)**.

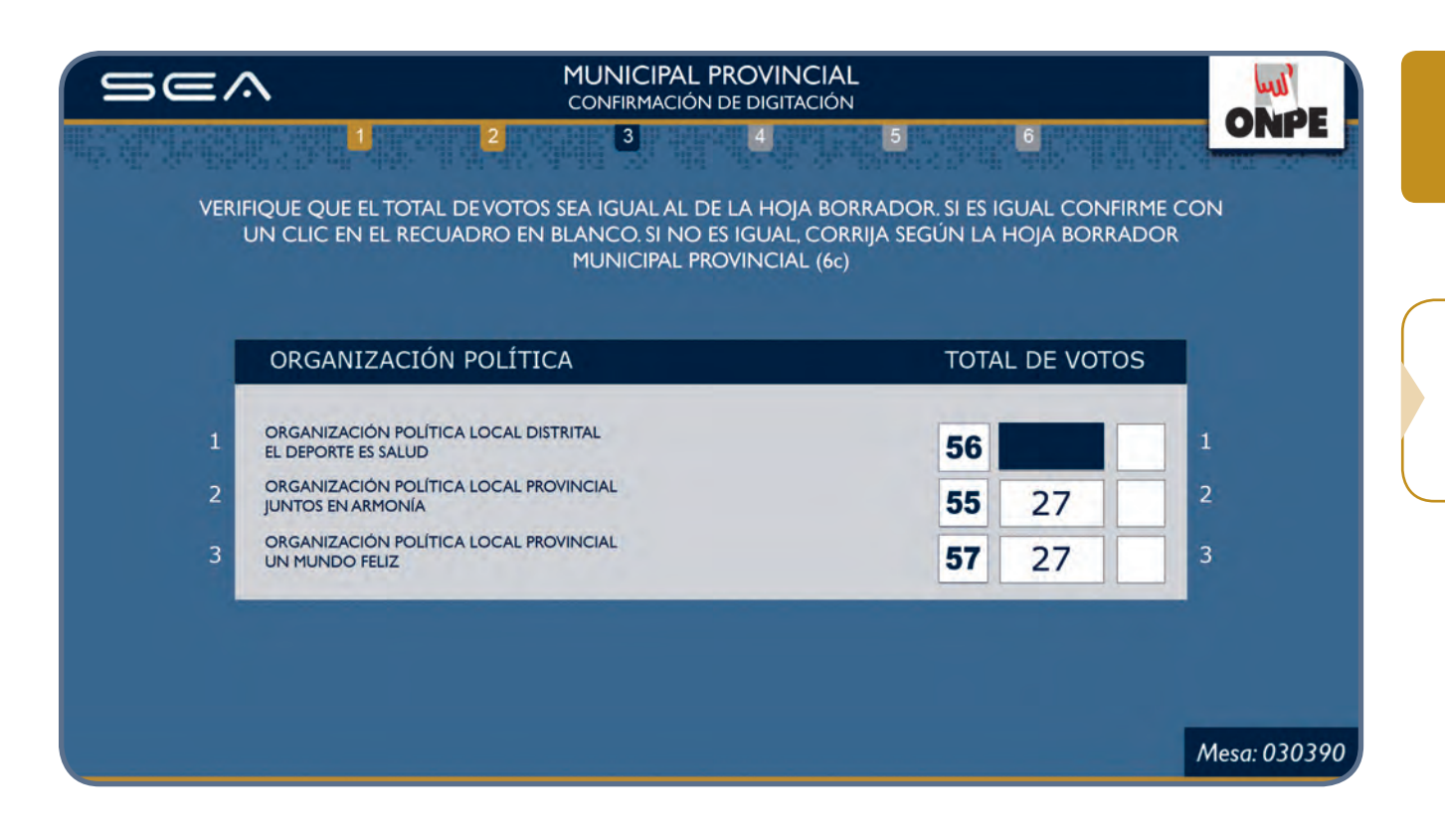

#### CONFIRMACIÓN DE DIGITACIÓN

Para confirmar si el resultado es correcto, haga clic en el recuadro en blanco de cada organización política.

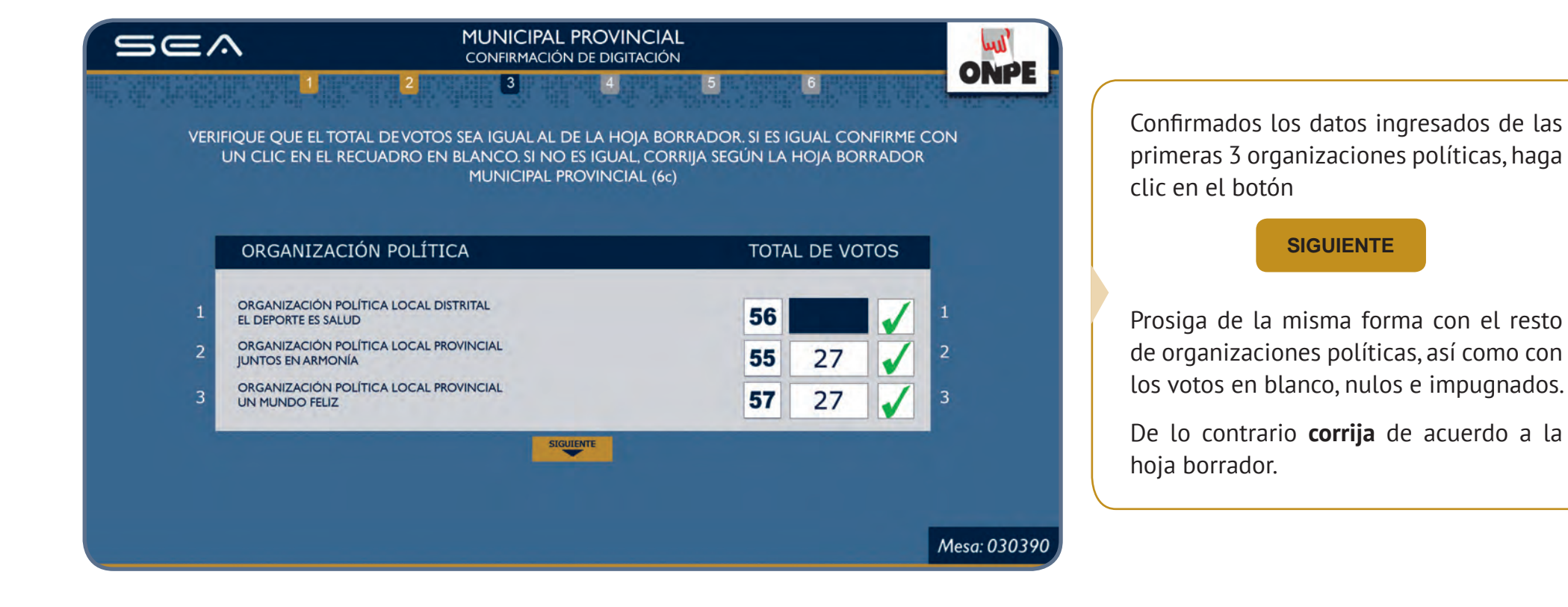

| se^ | MUNICIPAL PRO<br>CONFIRMACIÓN DE<br>1 2 3 | DVINCIAL<br>DIGITACIÓN<br>4 5 6 | ONPE         |                                                                      |
|-----|-------------------------------------------|---------------------------------|--------------|----------------------------------------------------------------------|
|     | ORGANIZACIÓN POLÍTICA                     | TOTAL DE VOTOS                  |              | En la pantalla aparecerá el total de votos emitidos de esta elección |
|     | TOTAL DE VOTOS EMITIDOS                   | 180                             |              | Para continuar, haga clic en el botón                                |
|     | CONFIRM                                   | AR                              | Mesa: 030390 |                                                                      |

Esta pantalla muestra que se ha concluido con el ingreso de resultados de la elección Municipal Provincial.

| Sea | ELECCIONES REGIONALES Y MUNICIPALES 2014<br>LISTA DE ELECCIONES | wil'         |                                                                 |
|-----|-----------------------------------------------------------------|--------------|-----------------------------------------------------------------|
|     | 1 2 3 4 5 6                                                     | ORPE ORPE    |                                                                 |
|     | ELECCIONES REGIONALES<br>Presidente y Vicepresidente Regional   |              |                                                                 |
|     | Consejero Regional                                              | ✓            | Haga clic en el botón <b>CONTINUAR</b>                          |
|     | ELECCIONES MUNICIPALES                                          |              | para el ingreso de datos de la elección<br>Municipal Distrital. |
|     | Municipal Distrital                                             | <b>*</b>     |                                                                 |
|     | CONTINUAR                                                       | Mesa: 030390 |                                                                 |

De la misma forma como se han registrado y confirmado los resultados de la elección Municipal Provincial, se ingresarán los resultados de la elección **Municipal Distrital**, para ello se utilizará la hoja borrador municipal distrital (hoja 6d).

30

Finalizado el ingreso y confirmación de resultados **Municipal Distrital** aparecerá la pantalla Observaciones.

| se? | ELECCIONES MUNICIPALES 2014<br>OBSERVACIONES                                                                                                    |                                                                                                    |
|-----|----------------------------------------------------------------------------------------------------|----------------------------------------------------------------------------------------------------|
|     | 1     2     3     4     5     6       ESCRIBIR -SI HUBIERA- LAS RECLAMACIONES U OBSERVACIONES DE LOS PERSONEROS, ASÍ COMO LAS RESOLUCIONES DE LA MESA. |                                                                                                    |
|     | No hay observaciones.                                                                                                    | Ingrese, si hubiera, las reclamaciones u<br>observaciones presentadas durante el<br>escrutinio. Luego, haga clic en el botón<br>CONTINUAR |
|     | CONTINUAR                                                                                                    | 44 - 020200                                                                                                    |
|     |                                                                                                    | Mesa: 030390                                                                                                    |

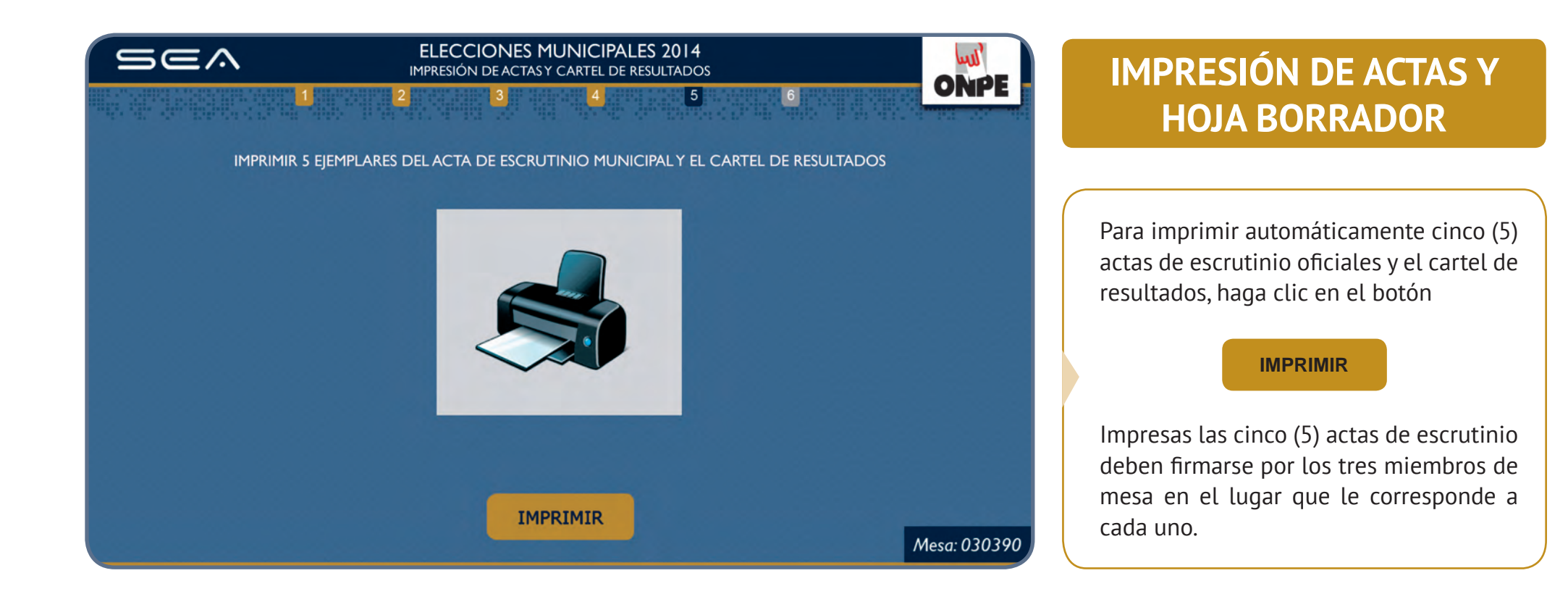

Luego de imprimir y firmar las cinco (5) actas, abra el paquete de escrutinio y retire las láminas autoadhesivas de protección de resultados. Pegue las láminas en cada una de las **actas de escrutinio** cubriendo todos los resultados y el campo de Observaciones, aun si no se ha escrito nada en esta sección.

| Sea | ELECCIONES MUNICIPALES 2014<br>IMPRESIÓN ADICIONAL                                                                                      | uul'         |
|-----|----------------------------------------------------------------------------------------------------|--------------|
|     | 2     3     4     5     6       Acta de escrutinio adicional     1     IMPRIMIR       Cartel de resultados adicional     1     IMPRIMIR | ONPE         |
|     | CONFIRMAR IMPRESIÓN ADICIONAL                                                                                                    | Mesa: 030390 |

### **IMPRESIÓN ADICIONAL**

Ingrese en el casillero en blanco el número de actas adicionales para los personeros que lo soliciten y haga clic en el botón

#### IMPRIMIR

Si desea también puede imprimir un cartel de resultados adicional.

Finalizadas las impresiones adicionales requeridas, haga clic en el botón

**CONFIRMAR IMPRESIÓN ADICIONAL** 

Pegue el **cartel de resultados** municipal en un lugar visible del local de votación.

Esta pantalla muestra que se ha concluido con el ingreso de resultados de las elecciones **Regionales y Municipales.** 

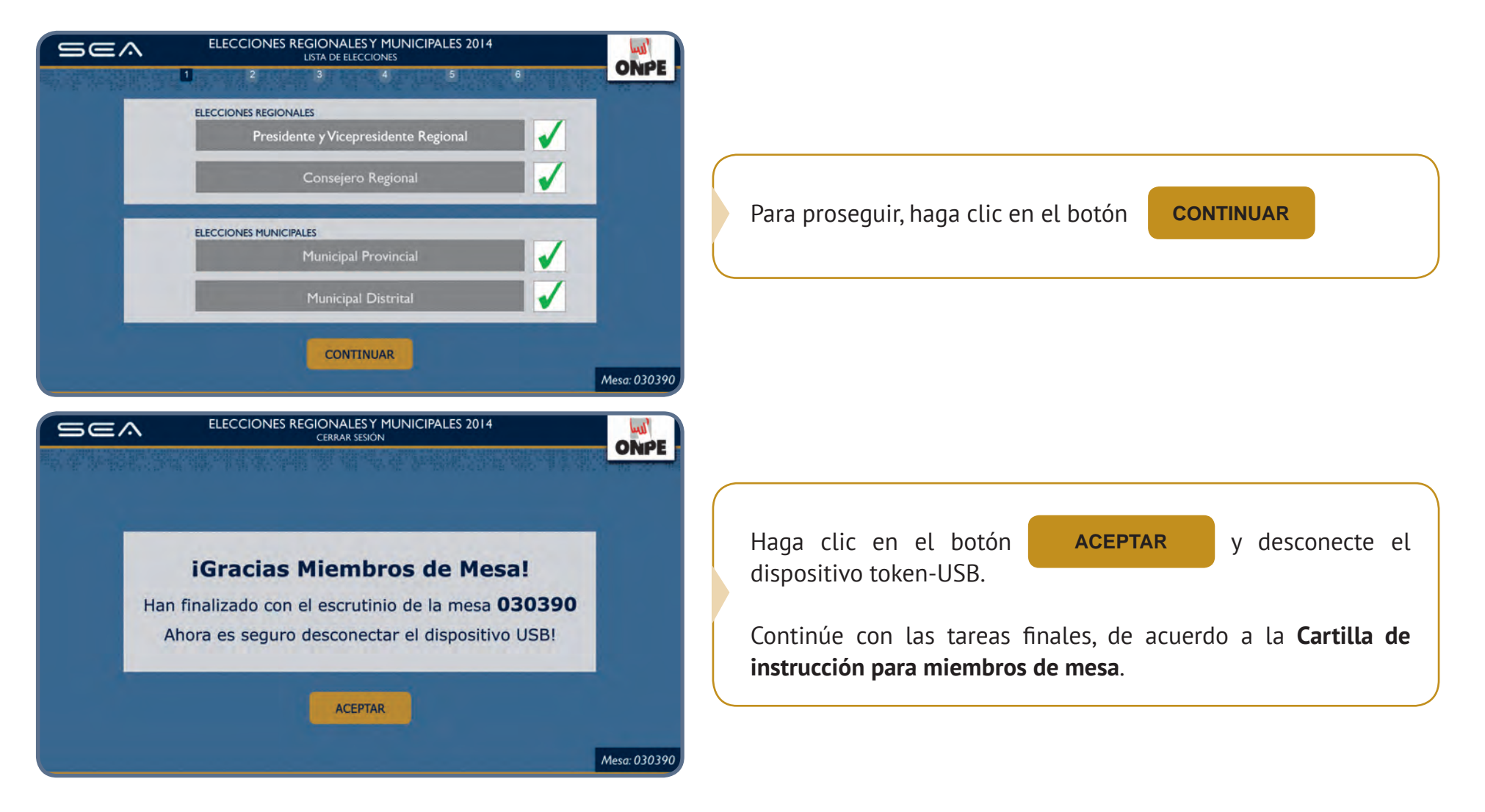

Luego de desconectar el token-USB, entrégueselo al coordinador de la ONPE. Asimismo entréguele las cinco (5) actas regionales y las cinco (5) actas municipales en los sobres plásticos debidamente cerrados con la cinta de seguridad.

### **CASOS O SITUACIONES ESPECIALES**

A continuación le presentamos las soluciones para cuando incurra en algún error:

|                                              | Caso 1                                                                                 |
|----------------------------------------------|----------------------------------------------------------------------------------------|
| SEA<br>Sistema de Escrutinio<br>Automatizado | Cuando da clic en el botón <b>INICIAR</b> y la laptop no tiene conectado el token-USB. |
| INICIAR                                      |                                                                                        |
|                                              |                                                                                        |
| Debe conectar el dispositivo USB.            | Aparece el mensaje que indica que debe conectar el token-USB.                          |
|                                              |                                                                                        |

**SOLUCIÓN:** Haga clic en ACEPTAR y coloque el token-USB a la laptop.

|               | ELECCIONES REGIONALES Y MUNICIPALES 2014<br>REGISTRO DE MIEMBROS DE MESA<br>SE EL NÚMERO DE DNI QUE CORRESPONDA Y PULSE EN BUSCA | ONPE         | Caso 2                                                                                        |
|---------------|----------------------------------------------------------------------------------------------------|--------------|-----------------------------------------------------------------------------------------------|
| PRESIDENTE    | INGRESAR DNI<br>12345678                                                                                                    |              |                                                                                               |
| SECRETARIO    |                                                                                                    |              | Cuando el miembro de mesa ingresa un número de DNI que no es válido o no pertenece a la mesa. |
|               | INGRESAR DNL                                                                                                    |              |                                                                                               |
|               |                                                                                                    | Mesa: 030390 |                                                                                               |
| Sea           | ELECCIONES REGIONALESY MUNICIPALES 2014<br>REGISTRO DE MIEMBROS DE MESA                                                          | ONPE         |                                                                                               |
|               | El número de DNI 12345678 ingresa                                                                                                | do           |                                                                                               |
| 6             | no es válido o no pertenece a la mes<br>sufragio.                                                                                | a de         | Aparece el siguiente mensaje de alerta.                                                       |
|               | ALEPIAK                                                                                                    |              |                                                                                               |
| TERCER MIEMBR | 0                                                                                                    | Mesa: 030390 |                                                                                               |
|               |                                                                                                    |              |                                                                                               |

**SOLUCIÓN:** Haga clic en **ACEPTAR** y escriba correctamente el número de DNI.

| Sea           | ELECCIONES REGIONALES Y MUNICIPALES 2014<br>REGISTRO DE MIEMBROS DE MESA             | ONPE                                              |
|---------------|--------------------------------------------------------------------------------------|---------------------------------------------------|
| INGRE         | ESE EL NÚMERO DE DNI QUE CORRESPONDA Y PULSE EN BUSCA                                | R                                                 |
| PRESIDENTE    | Nombres: ALEX CARLOS<br>Apellidos: ADRIANZEN CALLE<br>DNI: 10285501                  | Caso 3                                            |
| SECRETARIO    | INGRESAR DNI<br>10285501 Q BUSCAR                                                    | Cuando se ingresa un número de DNI ya registrado. |
| TERCEIL MIEMB | INGRESAR DNI.                                                                        |                                                   |
|               |                                                                                      | Mesa: 030390                                      |
| Sea           | ELECCIONES REGIONALES Y MUNICIPALES 2014<br>REGISTRO DE MIEMBROS DE MESA             | ONPE                                              |
| INGRE         | ISE EL NÚMERO DE DNI QUE CORRESPONDA Y PULSE EN BUSCA                                | R                                                 |
|               | El número de DNI 10285501 ingres<br>ya ha sido registrado en la mesa de<br>sufragio. | ado<br>Aparece el siguiente mensaje de alerta.    |
|               | ACEPTAR                                                                              |                                                   |
| TERCER MIEMB  | RO                                                                                   |                                                   |
|               |                                                                                      | Mesa: 030390                                      |

**SOLUCIÓN:** Haga clic en **ACEPTAR** e ingrese correctamente el número de DNI que corresponda.

| ELECCIONES REGIONALES 2014<br>ACAESO DE NICONACIÓN<br>EN EL RECUADRO EN BLANCO INGRESE LOS DATOS CONSIGNADOS EN EL ACTA DE<br>INSTALACIONY SURVACION (EGIONAL (Heis SU<br>Electores Háblic 200)<br>Ingresar la hora escrita en el Acta de instalación: 07 : 50 am<br>Ingresar la hora escrita en el Acta de sufragio: 04 : 30 pm<br>Ingresar la hora escrita en el Acta de sufragio: 04 : 30 pm<br>Ingresar el total de ciudadanos que<br>votaron escrito en el acta de sufragio: 01 : 30 pm<br>Ingresar el total de ciudadanos que<br>CONTINUAR | Caso 4<br>Cuando el total de ciudadanos que votaron es mayor al total de electores<br>hábiles de la mesa de sufragio. |
|----------------------------------------------------------------------------------------------------|----------------------------------------------------------------------------------------------------|
| ELECCIONES REGIONALES 2014       NORISO DE INFORMACIÓN         1       2       3       4       5       6         EN EL RECULADRO EN BLANCO, INGRESE LOS DATOS CONSIGNADOS EN EL ACTA DE INSTALACIONY SUBRAGIO REGIONAL BOIS 50         El total de ciudadanos que votaron (201) es mayor que el total de electores hábiles (200).         ACEPTAR                                                                                                    | Aparece el siguiente mensaje de alerta.<br>Al dar clic en ACEPTAR,                                                    |
| ELECCIONES REGIONALES 2014         NELECCIONES REGIONALES 2014         NELECCIONES REGIONALES 2014         NELECCIONES REGIONALES 2014         NELECCIONES REGIONALES 2014         NELECCIONES REGIONALES 2014         NELECCIONES REGIONALES 2014         NELECCIONES REGIONALES 2014         NELECCIONES REGIONALES 2014         NELECCIONES REGIONALES 2014         NELECCIONES REGIONALES 2014         Outrationes des instalacións:         OFICIENCIA         Ingresar la hora escrita en el Acta de sufragio:         OLITINUAR           | Se mostrará el dato erróneo y en la parte superior izquierda se activará el botón 👌 CERRAR SESIÓN                     |
| <b>SOLUCIÓN:</b> Verifique la información del total ser mayor al total de electores hábiles.<br>Si da clic en <b>CONTINUAR</b> y no corrigió se pro                                                                                                    | de ciudadanos que votaron del acta de sufragio, corrija y haga clic en <b>CONTINUAR</b> . Este número no debe         |

Si da clic en 👌 CERRAR SESIÓN se continúa el escrutinio de forma convencional de acuerdo a la cartilla de instrucción para miembros de mesa.

|                                                                                                    | Caso 5                                                                                                    |
|----------------------------------------------------------------------------------------------------|----------------------------------------------------------------------------------------------------|
| ORGANIZACIÓN POLÍTICA TOTAL DE VOTOS<br>TOTAL DE VOTOS EMITIDOS 141<br>TOTAL DE CIUDADANOS QUE VOTARON 140<br>CONTINUAR | Cuando luego de ingresar los resultados de todas las organizaciones políticas, votos en blanco,<br>nulos e impugnados, el total de votos emitidos es diferente al total de ciudadanos que votaron.<br>Al dar clic en CONTINUAR |
| PRESIDENTE Y VICEPRESIDENTE REGIONAL<br>DOUTLOON<br>1 2 3 4 5 6                                                         | Aparecerá el siguiente mensaje de alerta.                                                                                                    |
| El total de votos emitidos (141) es diferente que<br>el total de ciudadanos que votaron (140),<br>¿Desea continuar?     | Si da clic en 🗾 șe continúa con las tareas siguientes.                                                                                                    |
| SI NO                                                                                                    | Si da clic en NO, deberá corregir los datos ingresados de acuerdo a la hoja borrador correspondiente.                                                                                                    |
| SCA PRESIDENTEY VICEPRESIDENTE REGIONAL<br>Dorincom                                                                     |                                                                                                    |
| ORGANIZACIÓN POLÍTICA TOTAL DE VOTOS<br>TOTAL DE VOTOS EMITIDOS 141                                                     | Para ubicar el dato a corregir, pulse el botón ANTERIOR                                                                                                    |
| TOTAL DE CIUDADANOS QUEVOTARON 140                                                                                      |                                                                                                    |

**SOLUCIÓN:** Corrija según las indicaciones de las pantallas anteriores. El total de votos emitidos debe ser igual al total de ciudadanos que votaron del acta de sufragio. De lo contrario, se deben volver a revisar los resultados de la hoja borrador y trasladarlos correctamente al sistema.

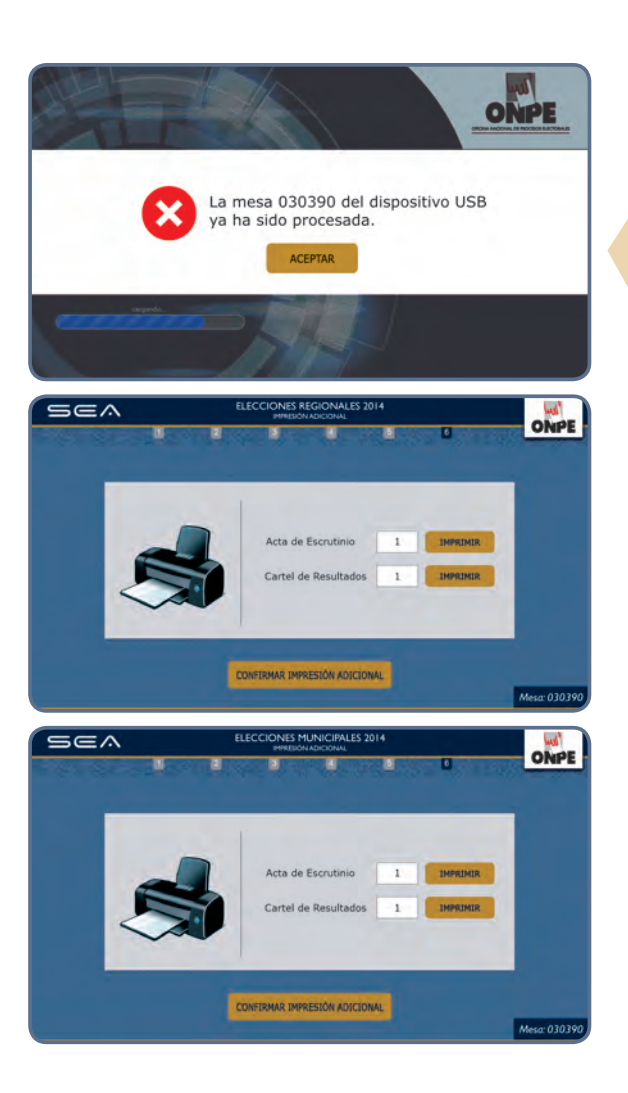

#### Caso 6

Cuando la mesa ya ha sido procesada y vuelve a conectar el token-USB e intenta iniciar nuevamente.

Aparece este mensaje de alerta.

Al dar clic en ACEPTAR

Aparecerá la pantalla de impresión de actas de escrutinio y cartel de resultados regional adicional. Si requiere actas regionales o cartel de resultados adicionales, coloque la cantidad en los recuadros correspondientes y presione el botón

De la misma manera se actuará, si es necesario, en caso se requieran impresiones adicionales de las actas y cartel de resultados municipales.

**SOLUCIÓN:** Cuando la mesa ya ha sido procesada y se vuelve a conectar el token-USB, solo hay opción de imprimir actas de escrutinio y cartel de resultados adicionales de ambas elecciones. No se puede ingresar más información.

1º ed., Agosto 2014, Hecho el Depósito Legal en la Biblioteca Nacional del Perú N.º 2014-11146. Editado por: Oficina Nacional de Procesos Electorales Jr. Washington 1894, Lima - Lima Impreso en: CORPORACIÓN GRÁFICA NAVARRETE S.A., Carretera Central Nº 759, Z.I. Zona Industrial, Santa Anita - Lima. Agosto 2014 www.onpe.gob.pe 🥤 🈏 🔚 🗺